# ASR 5500卡更换过程方法(MOP)

## 目录

<u>简介</u> ASR 5500卡类型 <u>前卡</u> 交换矩阵存储卡(FSC) 系统状态卡(SSC) 后卡 数据处理卡(DPC) 管理和I/O卡(MIO) 更换卡的必备条件 MIO卡更换 DPC卡更换 FSC卡更换 SSC卡更换 后续步骤 相关信息

## 简介

本文档介绍如何在思科聚合服务路由器(ASR)5500生产机箱中拆卸和更换不同的卡。在更换或移除 活动机箱中的任何卡时,必须采取预防措施,因为此操作可能会影响实时流量。

**警告:**请勿在活动加电的生产机箱上一次对多(1)张卡执行卡维护。请勿一次从机箱中移除多 个卡,因为这会导致流量丢失。遵守所有预防措施。

## ASR 5500卡类型

ASR 5500机箱有四种卡类型。要查看机箱的填充方式,请输入以下命令:

| [local]ASR | 25500# <b>show card table</b>  |            |             |
|------------|--------------------------------|------------|-------------|
| Slot       | Card Type                      | Oper State | SPOF Attach |
|            |                                |            |             |
| 1: DPC     | Data Processing Card           | Active     | No          |
| 2: DPC     | Data Processing Card           | Active     | No          |
| 3: DPC     | Universal Data Processing Card | Active     | No          |
| 4: DPC     | None                           | -          | -           |
| 5: MMIO    | Management & 20x10Gb I/O Card  | Active     | No          |
| 6: MMIO    | Management & 20x10Gb I/O Card  | Standby    | -           |
| 7: DPC     | None                           | -          | -           |
| 8: DPC     | Universal Data Processing Card | Standby    | -           |
| 9: DPC     | Data Processing Card           | Active     | No          |
| 10: DPC    | Data Processing Card           | Standby    | -           |
| 11: SSC    | System Status Card             | Active     | No          |
| 12: SSC    | System Status Card             | Active     | No          |

| 13: | FSC  | None     |         |         |      | -      | -  |
|-----|------|----------|---------|---------|------|--------|----|
| 14: | FSC  | Fabric & | 2x200GB | Storage | Card | Active | No |
| 15: | FSC  | Fabric & | 2x200GB | Storage | Card | Active | No |
| 16: | FSC  | Fabric & | 2x200GB | Storage | Card | Active | No |
| 17: | FSC  | Fabric & | 2x200GB | Storage | Card | Active | No |
| 18: | FSC  | None     |         |         |      | -      | -  |
| 19: | NONE | None     |         |         |      | -      | -  |
| 20: | NONE | None     |         |         |      | -      | -  |

## 前卡

#### 交换矩阵存储卡(FSC)

机箱最多可以有四个FSC卡。6个插槽保留用于机箱。插槽13至18用于FSC卡。目前,思科在插槽 14至17中使用四个FSC卡。

#### 系统状态卡(SSC)

机箱在插槽11和12中最多可以有两个SSC卡。两个卡通常安装在标准机箱中。

### 后卡

数据处理卡(DPC)

机箱在插槽1至4和7至10中最多可以有8个DPC卡。通常所有卡都安装在满载的机箱中。

管理和I/O卡(MIO)

机箱在插槽5和6中最多可以有两个MIO卡。两个卡通常安装在完全冗余的机箱中。

### 更换卡的必备条件

在继续执行此过程方法(MOP)中概述的步骤之前,请捕获以下重要信息,以防您必须撤消更改:

•保存当前配置并同步文件系统。

```
show boot
save config /flash/
```

• 在维护活动前后显示支持详细信息(SSD),以防思科技术支持中心(TAC)团队调查问题。

show support details to file /flash/

- •为您的机箱提供适当的硬件(强烈建议)。
- •确保使用串行控制台电缆对控制台连接(随机箱提供)进行控制台访问。
- 使用标准非磁#2螺丝刀。
- 使用防静电保护带/腕带。
- •执行基本运行状况检查,并确保在开始练习之前没有问题。

### MIO卡更换

**注意:**此过程可用于在单个维护窗口期间更换多个卡,只要在给定时间更换一个卡即可。对于 更换的每张卡,必须完整遵循此步骤,一次只需一张卡。不建议同时将多个卡从一个实时生产 机箱中拉出。

- 1. 在继续之前,请完成"卡更换必备条件"部分中描述的所有准备工作。
- 如果要更换的卡当前处于活动状态,请执行从该活动卡到可用备用卡的卡切换。使用show card表确定卡状态。

[local]ASR5500# card switch from

- 3. 使用show card table验证卡切换是否成功。
- 4. 如果适用,请在移除所有电缆之前对其进行识别并标记。
- 5. 拔出卡(确保拔出卡时弹出器联锁脱开)。
- 6. 插入新卡。对于MIO卡,在此过程中必须交换MIO上的安全数字高容量(SDHC)卡。 MIO/UMIO上的SDHC内存卡在CLI上显示为/flash驱动器。它存储配置数据,包括引导优先级 设置。

警告:必须在ESD安全工作站上执行SDHC卡的拆卸和更换。处理SDHC卡和MIO/UMIO卡时 ,请遵守ESD预防措施。此外,确保SD卡进入从中卸下旧MIO的各个新MIO卡(应将旧有活动 MIO卡中的SD卡插入新的活动MIO卡;从备用MIO卡对SD卡也适用)。 在卸下的MIO卡上,找到电路卡后角的SDHC卡。SDHC卡驻留在推式保持器中。用指尖向内 推SDHC卡的后边缘,直到听到咔嗒声。松开手指,卡就会弹出。取下卡,将其安全地存放在 旁边。 SDHC卡驻留在推式保持器中。用指尖向内推SDHC卡的后边缘,直到听到咔嗒声。松开手指 ,卡就会弹出。取下卡,将其安全地存放在旁边。

在更换MIO/UMIO上,找到SDHC卡固定器并卸下SDHC卡。该卡仅包含用于测试的基本配置 :在将电路卡返回思科之前将其插入已卸下的卡。

在更换MIO/UMIO时,插入从已卸下的MIO/UMIO中卸下的SDHC卡。用手指尖向内推SDHC卡 ,直到听到咔嗒声并松开手指。SDHC卡换出过程到此结束。

7. 如果适用,使用步骤4中收集的标识信息将电缆连接到新卡。

8. 同步文件系统:

[local]ASR5500# filesystem synchronize all - noconfirm

9. 检查固件是否需要手动更新。如果输出显示为最新,则跳过下一步并转到步骤11。 如果输出包**含的内容已过**时,则继续下一步。

[local]ASR5500# show card hardware

10. 使用此命令执行固件升级。 升级完成后,确认所有可编程设备都是最新的。 **警告**:卡升级会将卡上存储的可编程设备更新为此软件版本随附的版本。不建议在升级过程 中执行任何操作。

[local]ASR5500# card upgrade

11. 如果需要,请执行卡切换,以激活新卡。使用show card表确定卡状态。

[local]ASR5500# card switch from

12. 使用show card table验证卡切换是否成功。

13. 重复运行状况检查,以确保没有问题。

#### DPC卡更换

1. 在继续之前,请完成"卡更换必备条件"部分中描述的所有准备工作。

2. 如果要更换的卡当前处于活动状态,请执行从活动卡到可用备用卡的卡切换。使用show card table 以确定卡状态。

[local]ASR5500# card switch from

- 3. 使用show card table验证卡切换是否成功。
- 4. 拔出卡(确保拔出卡时弹出器联锁脱开)。
- 5. 插入新卡。
- 6. 检查固件是否需要手动更新。如果输出显示**为最新**,则跳过下一步并转到步骤8。 如果输出包**含的内容已过**时,则继续下一步。

[local]ASR5500# show card hardware

- 7. 使用以下命令执行固件升级。 升级完成后,确认所有可编程设备都是最新的。 警告:卡升级会将卡上存储的可编程设备更新为此软件版本随附的版本。不建议在升级过程中 执行任何操作。 [local]ASR5500# card upgrade
- 8. 如果需要,请执行卡切换,以激活新卡。使用show card表确定卡状态。

[local]ASR5500# card switch from

9. 使用show card table验证卡切换是否成功。

10. 重复运行状况检查,以确保无问题。

FSC卡更换

1. 在继续之前,请完成"卡更换必备条件"部分中描述的所有准备工作。

2. 检查独立磁盘冗余阵列(RAID)阵列的当前状态。

#### [local]ASR5500# show hd raid

通常,RAID状态**为**Available, Degraded **No**,且所有卡都**应同步**。如果"已降级**"为**"是",请注 意**哪些卡是同步的**。为了保持存储阵列的数据完整性,您至少应有三个FSC卡处于同步状态。

**注意:降级阵列:**如果RAID驱动器降级,则表示插槽出现故障,且该插槽上的硬盘(HD)对 RAID控制器不可用。如果替换的FSC与不同步的组件相同,则可以继续更换。否则,停止维 护;您需要额外的FSC来先更换故障卡,然后更换原计划更换的FSC。

```
[local]ASR5500# show hd raid ver
Friday November 07 10:10:12 CST 2014
HD RAID:
                          : Available (clean)
State
Degraded
                          : No
UUID
                          : 34259b4e:4ee9add9:4d84f2ab:21bef1d5
Size
                          : 1.2TB (120000073728 bytes)
Action
                          : Idle
Card 14
                       : In-sync card
  State
  Created
                         : Tue Feb 11 13:47:34 2014
                         : Fri Nov 7 10:09:43 2014
  Updated
                          : 74778
  Events
  Description
                          : FSC14 LLYYWWSSSSS
                          : 400GB (400096755712 bytes)
  Size
  Disk hdl4a
                         : In-sync component
   State
    Created
                         : Tue Feb 11 13:47:30 2014
                         : Tue Feb 11 13:47:30 2014
    Updated
    Events
                         : 0
    Model
                          : STEC Z16IZF2D-200UCT E12A
    Serial Number
                      : LLYYWWSSSSSS
                         : 200GB (200049647616 bytes)
    Size
  Disk hd14b
                      : In-sync component
: Tue Feb 11 13:47:30 2014
: Tue Feb 11 13:47:30 2014
    State
    Created
    Updated
    Events
                          : 0
    Model
                          : STEC Z16IZF2D-200UCT E12A
    Serial Number
                         : LLYYWWSSSSSS
    Size
                         : 200GB (200049647616 bytes)
Card 15
                         : In-sync card
  State
  Created
                         : Tue Feb 11 13:47:34 2014
                          : Fri Nov 7 10:09:43 2014
  Updated
  Events
                          : 74778
  Description
                        : FSC15 LLYYWWSSSSSS
                         : 400GB (400096755712 bytes)
  Size
  Disk hd15a
                       : In-sync component
: Tue Feb 11 13:47:30 2014
    State
    Created
    Updated
                          : Tue Feb 11 13:47:30 2014
    Events
                          : 0
                          : STEC Z16IZF2D-200UCT E12A
    Model
                       : LLYYWWSSSSSS
    Serial Number
```

: 200GB (200049647616 bytes) Size Disk hd15b State : In-sync component : Tue Feb 11 13:47:30 2014 Created Updated : Tue Feb 11 13:47:30 2014 Events : 0 Model : STEC Z16IZF2I Serial Number : LLYYWWSSSSSS : STEC Z16IZF2D-200UCT E12A Size : 200GB (200049647616 bytes) Card 16 State : In-sync card Created : Tue Feb 11 13:47:34 2014 : Fri Nov 7 10:09:43 2014 Updated : 74778 Events Evenus Description : FSC16 LLYYWWSSSSSS Size : 400GB (400096755712 bytes) Disk hd16a : In-sync component : Tue Feb 11 13:47:30 2014 State Created Updated : Tue Feb 11 13:47:30 2014 : 0 Events Model: STEC Z16IZF21Serial Number: LLYYWWSSSSSS Model : STEC Z16IZF2D-200UCT E12A Size : 200GB (200049647616 bytes) Disk hd16b : In-sync component State Created : Tue Feb 11 13:47:30 2014 : Tue Feb 11 13:47:30 2014 Updated Events : 0 Model : STEC Z16IZF2D-200UCT E12A Serial Number : LLYYWWSSSSSS : 200GB (200049647616 bytes) Size Card 17 : In-sync card : Tue Feb 11 13:47:34 2014 : Fri Nov 7 10:09:43 2014 State Created Updated : 74778 Events Description : FSC17 LLYYWWSSSSSS : 400GB (400096755712 bytes) Size Disk hd17a State : In-sync component Created : Fri Oct 31 08:57:49 2014 Updated : Fri Oct 31 08:57:49 2014 Events : 0 Model : STEC Z16IZF2D-200UCT E12A Serial Number : LLYYWWSSSSSS Size : 200GB (200049647616 bytes) Disk hd17b : In-sync component : Fri Oct 31 08:57:49 2014 State Created : Fri Oct 31 08:57:49 2014 Updated Events : 0 Model : STEC Z16IZF2D-200UCT E12A Serial Number : LLYYWWSSSSSS Size : 200GB (200049647616 bytes)

- 如果RAID正常,您可以继续更换卡;如果RAID处于降级状态,则仅在必须更换的卡已脱机时 继续。
- 4. 一旦卸下FSC卡,RAID就会降级。仅更换单个FSC。如果替换多个FSC,则会丢失数据。

5. 执行运行状况检查,以确保更换了卡。

[local]ASR5500# show card diag

- 6. 使用show hd raid检查RAID驱动器的状态。如果状态为正在重建,请继续等待RAID驱动器重 建。这可能需要一小时。
- 7. 如果RAID驱动器未重建,则必须手动启动重建过程。作为管理员,运行:

[local]ASR5500# hd raid overwrite

使用您更换的卡的hdxx插槽编号。例如,hd14。

- 使用show hd raid ,以重新检查RAID驱动器的状态,该驱动器应重建。继续等待RAID驱动器 重建。这可能需要一小时。
- 9. 继续使用show hd raid,以定期检查状态,直到完成。当RAID重建完成时,确保卡返回"Insync",并且RAID状态再次**可用**。

10. 重复运行状况检查,以确保没有问题。

## SSC卡更换

- 1. 在继续之前,请完成"卡更换必备条件"部分中描述的所有准备工作。
- 如果要更换的卡当前处于活动状态,请从CLI执行卡停止操作,以使卡脱机。使用show card table 以确定卡状态。

[local]ASR5500# show card table
[local]ASR5500# card halt

3. 使用show card table验证卡是否处于脱机状态。

4. 如果适用,请在移除所有电缆之前识别并标记所有电缆。

5. 拔出卡(确保拔出卡时弹出器互锁脱开)。

6. 插入新卡。

7. 对已更换的卡执行运行状况检查。

[local]ASR5500# show card diag

卡诊断应已通过且可用。

## 后续步骤

如果此信息无法解决您的问题,请向思科TAC团队提交服务请求,并附上此数据到案例:

- SSD -向文件/flash/<ssd-file-name> compress -noconfirm显示支持详细信息
- 简单网络管理协议(SNMP)陷阱 show snmp trap history verbose
- •事件发生前两小时和事件发生后两小时的系统日志 显示日志

## 相关信息

- <u>ASR 5500安装指南</u>
- ASR 5500系统管理指南
- <u>技术支持和文档 Cisco Systems</u>